## Que faire si l'installation de Tansee iPhone Message Transfer pour Mac échoue ?

Pour corriger le message d'erreur « Échec de l'installation de Tansee iPhone Message Transfer pour Mac », procédez comme suit :

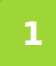

Accédez au menu Apple dans le coin supérieur gauche de votre écran et sélectionnez « Préférences Système ».

## 2 Dans la fenêtre Préférences Système, cliquez sur « Sécurité et confidentialité ».

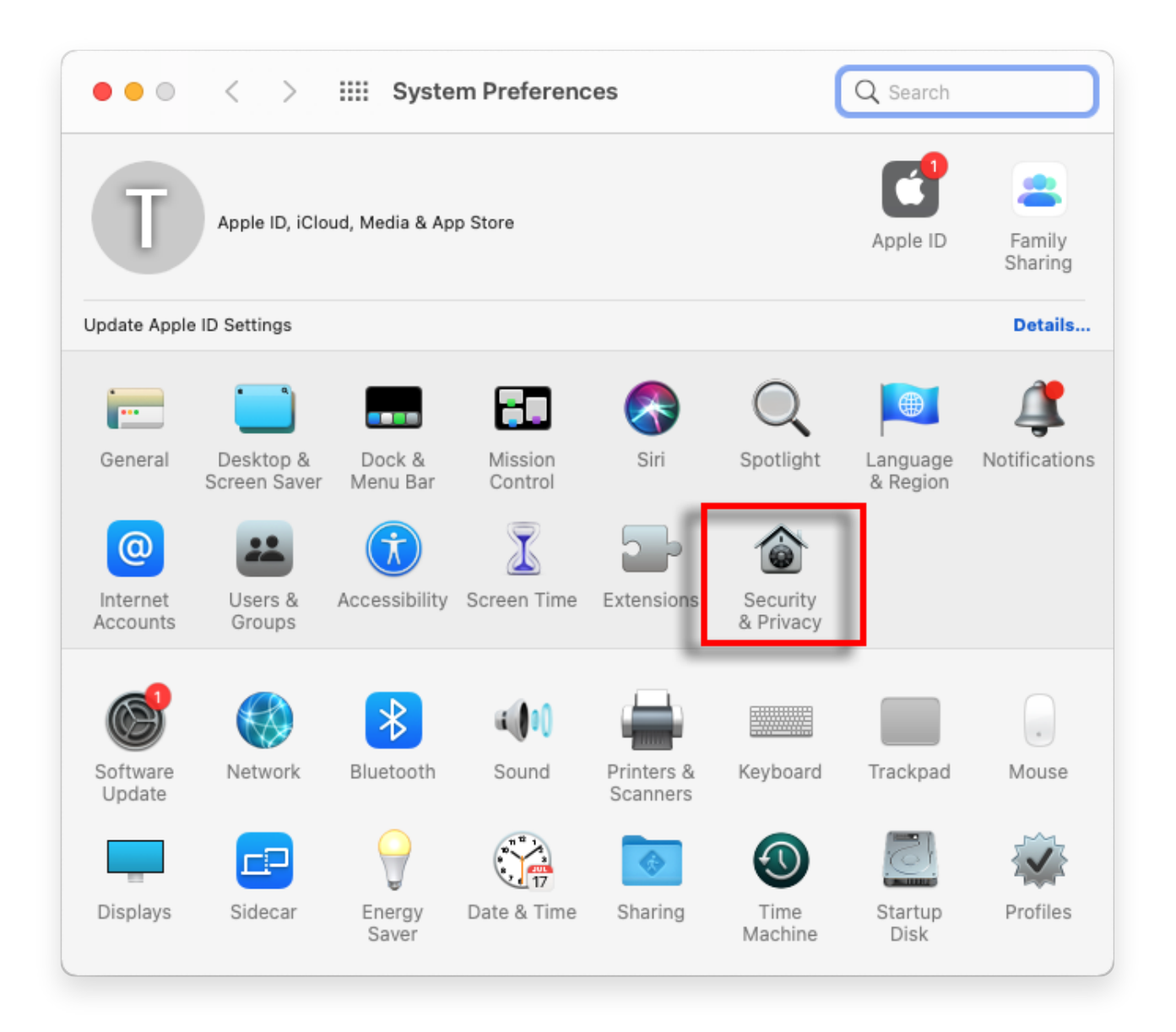

## 3 Sélectionnez l'onglet "Général".

Dans la section « Autoriser les applications téléchargées depuis », vous pouvez voir différentes options. Par défaut, macOS autorise le

téléchargement d'applications depuis l'App Store et les développeurs identifiés.

Pour permettre à l'application de s'exécuter, cliquez sur l'icône de verrouillage dans le coin inférieur gauche et entrez votre mot de passe administrateur si vous y êtes invité.

| • • • < > IIII Security & Privacy                                                                                                    | Search      |
|----------------------------------------------------------------------------------------------------|-------------|
| General FileVault Firewall Privacy                                                                                                    |             |
| A login password has been set for this user Change Password  Require password immediately  after sleep or screen saver Show a message when the screen is locked Set Lock Message  Disable automatic login | begins<br>e |
| Allow apps downloaded from:                                                                                                    |             |
| App Store                                                                                                    |             |
| <ul> <li>App Store and identified developers</li> </ul>                                                                                                    |             |
| "TanseeiDevversal.pkg" was blocked from use because it is not from<br>an identified developer.                                                                                                    | Open Anyway |
| Click the lock to make changes.                                                                                                    | Advanced ?  |

| ○ ● ○ 〈 〉 IIII Security & Privacy                                                                                                    |                    |
|----------------------------------------------------------------------------------------------------|--------------------|
| General FileVault Firewall Privacy                                                                                                    |                    |
| A login password has been set for this user Change Password                                                                                                    |                    |
|                                                                                                    |                    |
| Allow System Preferences is trying to unlock Servivacy preferences. Enter your password to allow this. User Name: User Password: Cancel "TanseeiDevversal.pkg" was blocked from use because it is not an identified developer. | curity &<br>Unlock |
| Authenticating                                                                                                    | Advanced ?         |

| Security & Privacy                                                                                                    | Q Search          |
|----------------------------------------------------------------------------------------------------|-------------------|
| General FileVault Firewall Privacy                                                                                                    |                   |
| A login password has been set for this user Change Password<br>Require password immediately  after sleep or screen saw<br>Show a message when the screen is locked Set Lock Mess<br>Disable automatic login | ver begins<br>age |
| Allow apps downloaded from:<br>App Store App Store and identified developers "TanseeiDevversal.pkg" was blocked from ase because it is not from<br>an identified developer.                                 | n Open Anyway     |
| Click the lock to prevent further changes.                                                                                                    | Advanced ?        |

## 4 Choisissez maintenant l'une des options suivantes :

Si vous souhaitez autoriser le téléchargement d'applications depuis n'importe où, sélectionnez "App Store et développeurs identifiés". Si vous souhaitez limiter les téléchargements d'applications uniquement à celles de l'App Store et des développeurs identifiés, sélectionnez « App Store ». Après avoir sélectionné votre option préférée, fermez la fenêtre Préférences Système. Essayez à nouveau d'ouvrir l'application. Il devrait maintenant s'exécuter sans afficher le message d'erreur.

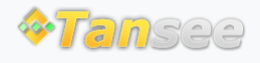

Contactez-nous